## **CATER for SOX**

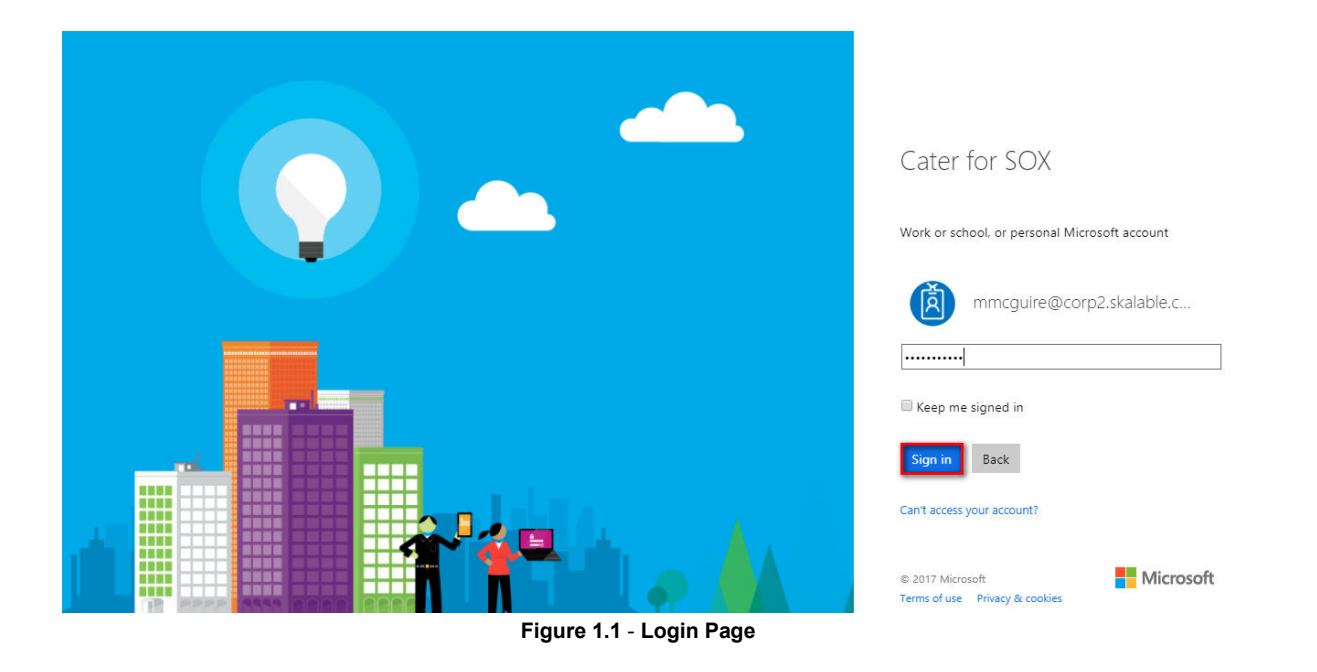

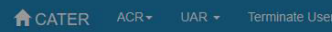

Skalable 💄 Mark 🚽

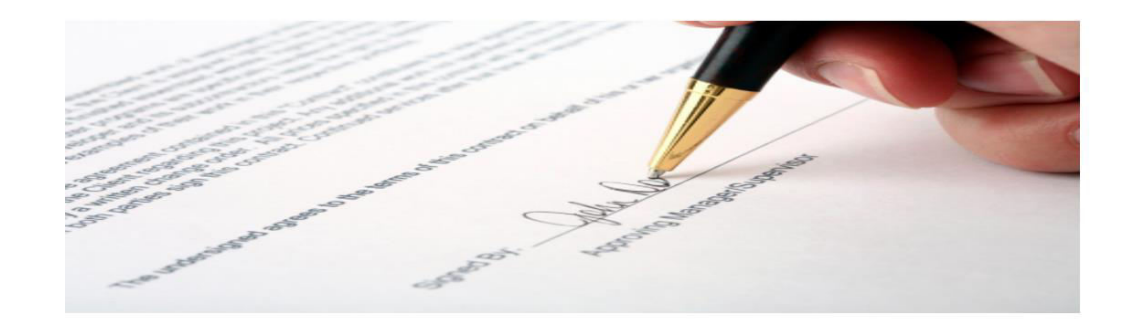

### Figure 1.2 - Home Page

|                                | ACR -                                                                      | UAR - Tei                                     | minate Us     | er <del>-</del> |                                                                                                    |
|--------------------------------|----------------------------------------------------------------------------|-----------------------------------------------|---------------|-----------------|----------------------------------------------------------------------------------------------------|
|                                | AGIA                                                                       |                                               |               |                 |                                                                                                    |
|                                |                                                                            | New UAR 🔫                                     | -             | Click h         | ere to Create New UAR                                                                                             |
|                                |                                                                            | My UAR Appr                                   | ovals         |                 |                                                                                                    |
|                                |                                                                            | My UAR Requ                                   | uests         |                 |                                                                                                    |
|                                |                                                                            |                                               |               | -               |                                                                                                    |
| ACD-                           |                                                                            | er - Administration -                         |               |                 | Skalable 🌘                                                                                                    |
| HUILT                          | UAR + ICITIIIIdic Us                                                       | Cr · · · Administration ·                     |               |                 | Skaldurg - 🗻                                                                                                    |
| User Acce                      | ess Request (UAR)                                                          | New Request                                   |               |                 |                                                                                                    |
|                                | 2 M2                                                                       |                                               |               |                 |                                                                                                    |
| Requestor Ir                   | Itormation                                                                 |                                               |               |                 |                                                                                                    |
| bbochv@c                       | com2 skalable com                                                          | Department                                    |               | 10/16/2017      | * Requested For                                                                                                   |
| * Date Pegu                    | lired                                                                      | Days to complete                              |               |                 |                                                                                                    |
| 10/17/20*                      | 17                                                                         |                                               |               |                 |                                                                                                    |
|                                |                                                                            |                                               |               |                 |                                                                                                    |
|                                |                                                                            |                                               |               |                 |                                                                                                    |
| Request Jus                    | tification                                                                 |                                               |               |                 |                                                                                                    |
| * Business                     | Justification                                                              | Implications of InActi                        | on            |                 |                                                                                                    |
| access. so                     | that I can able to do                                                      | implementation mor                            | mauon         |                 |                                                                                                    |
| Transactio                     | in.                                                                        |                                               |               |                 |                                                                                                    |
|                                |                                                                            | 1                                             | li            |                 |                                                                                                    |
|                                |                                                                            |                                               |               |                 |                                                                                                    |
| Requested A                    | Access                                                                     |                                               |               |                 |                                                                                                    |
| * Applicatio                   | n                                                                          | Subsidiary                                    |               | * Role Group    |                                                                                                    |
| ADP<br>Select                  |                                                                            | 01 Skalable Solutions                         | Inc., 02 Sk 🔻 | Admin           |                                                                                                    |
| Netsuite<br>ADP                |                                                                            | Available Roles                               |               | *               | Requested Roles                                                                                                   |
| Equity Ed                      | ge                                                                         | Billing & Collections                         | Manager N     | >>              | (Sr) Revenue Accountant N ADD                                                                                     |
|                                |                                                                            | Revenue Operation                             | erroniy (AWE) | <<              | Admin - Full Access [SWE]                                                                                         |
|                                |                                                                            |                                               |               |                 |                                                                                                    |
|                                |                                                                            |                                               |               |                 |                                                                                                    |
| Access Req                     | uest List                                                                  |                                               |               |                 |                                                                                                    |
|                                | Subsidiaries                                                               |                                               | RoleGroup     | Exisiting_Roles | Requested_Roles                                                                                                   |
| Application                    | 01 Skalable Solutions I                                                    | nc.,02 Skalable Solutions-<br>olutions- China | Sales         |                 | Sales Administrator, Sales Manager, Sales Vice President                                                          |
| Application<br>Netsuite        | Canada,03 Skalable Sc                                                      |                                               |               |                 |                                                                                                    |
| Application<br>Netsuite<br>ADP | Canada,03 Skalable Sc<br>01 Skalable Solutions II                          | nc.,02 Skalable Solutions-                    | Admin         |                 | (Sr) Revenue Accountant N,Admin - Customizable [SWE],Admin -                                                      |
| Application<br>Netsuite<br>ADP | Canada,03 Skalable So<br>01 Skalable Solutions In<br>Canada,03 Skalable So | nc.,02 Skalable Solutions-<br>lutions- China  | Admin         |                 | (Sr) Revenue Accountant N,Admin - Customizable [SWE],Admin -<br>Full Access [SWE],Billing & Collections Manager N |

Figure 2.2 - New UAR Form

My UAR Request

| CAT                       | ER                                                                                        | ACR▼                                                  | UAR 🗸                                              | Termina             | te User 👻                  | Administration -                                                                              |                                    |                       |
|---------------------------|-------------------------------------------------------------------------------------------|-------------------------------------------------------|----------------------------------------------------|---------------------|----------------------------|-----------------------------------------------------------------------------------------------|------------------------------------|-----------------------|
|                           |                                                                                           | User Ac                                               | New UAR<br>My UAR A<br>My UAR R                    | pprovals<br>equests | ) New<br>click             | Request                                                                                       | /our R                             | (eques                |
| ER ACF                    | R UAR -                                                                                   | Terminate User -                                      | My Requests UAR# 10                                | 48                  |                            |                                                                                               |                                    | Skalable 💄 N          |
| Requ                      | estor Informatio                                                                          | on                                                    |                                                    |                     |                            |                                                                                               |                                    |                       |
| Requ<br>mn<br>Date        | Requestor Information  Requestor  mmcgulire@corp2.skalable.com  Date Required  10/14/2017 |                                                       | Department<br>IT<br>Days to complete               |                     | Request Date<br>10/13/2017 | Requested For<br>Mark                                                                         |                                    | ×                     |
| Requ                      | est Justification                                                                         | 1                                                     |                                                    |                     |                            |                                                                                               |                                    |                       |
| Busi<br>Ca<br>Acc<br>trai | ness Justificat<br>n you please Pr<br>cess. so, that i c<br>nsaction.                     | ion For Change<br>ovide Requested<br>can able to make | Implications of InActi                             | on<br>mation        | 8                          |                                                                                               |                                    |                       |
| OAR                       | Application                                                                               | Subsidiaries                                          |                                                    | DeleGreup           | Evisiting Balas serves     | Deriverted Dales serves                                                                       | Ctatus                             | Action                |
| 5.NO                      | Netsuite                                                                                  | 01 Skalable Solution<br>Solutions- Canada,0           | is Inc.,02 Skalable<br>3 Skalable Solutions- Chin  | Sales               | EXISIUNG_KOIES_NAMES       | Sales Administrator, Sales Manager, Sales<br>Vice President                                   | Pending                            | View                  |
| 2                         | ADP                                                                                       | 01 Skalable Solution<br>Solutions- Canada,0           | ns Inc.,02 Skalable<br>3 Skalable Solutions- Chin  | Admin<br>a          |                            | Billing & Collections Manager N,GL<br>Accountant N - view only (AME),Revenue<br>Operation     | Pending                            | View                  |
| 3                         | Equity Edge                                                                               | 01 Skalable Solution<br>Solutions- Canada,0           | ns Inc.,02 Skalable<br>13 Skalable Solutions- Chin | Tax                 |                            | Tax Reporting Accountant, Tax Reporting<br>Accountant (Reviewer), Tax Reporting<br>Bookkeeper | Pending                            | View                  |
|                           |                                                                                           |                                                       |                                                    |                     |                            |                                                                                               | click here<br>Applicatio<br>status | to view<br>on Request |

Figure 3.1 - My UAR Request

| Request                       | ed Access                                         |                                    |     |                                      |                   |                   |
|-------------------------------|---------------------------------------------------|------------------------------------|-----|--------------------------------------|-------------------|-------------------|
| Applica                       | tion                                              | Role Group                         |     |                                      |                   |                   |
| Netsu                         | lite                                              | • Sales                            | ¥   |                                      |                   |                   |
| Subsidi                       | aries                                             | Existing Roles                     | Re  | quested Roles                        |                   |                   |
| 01 Sk<br>02 Sk                | alable Solutions Inc.<br>alable Solutions- Canada | <b>^</b>                           | * 0 | Sales Administrator<br>Sales Manager | *                 |                   |
| 03 Sk<br>Approve              | alable Solutions- China<br>rs Information         |                                    | *   | Sales Vice President                 | v                 |                   |
| 03 Sk<br>Approve<br>S.No      | alable Solutions- China rs Information Approver   | Email                              | *   | Sales Vice President                 | -<br>Date Updated | Status            |
| 03 Sk<br>Approve<br>S.No<br>1 | Approver<br>Bruce Bochy                           | Email<br>bbochy@corp2.skalable.com | ÷   | Sales Vice President                 | -<br>Date Updated | Status<br>Pending |

### 3.2 Netsuite Application Request

| Request                               | ed Access                                                                                                    |                                        |        |                                                                              |                                              |                   |
|---------------------------------------|----------------------------------------------------------------------------------------------------|----------------------------------------|--------|------------------------------------------------------------------------------|----------------------------------------------|-------------------|
| Applicat                              | tion                                                                                                    | Role Group                             |        |                                                                              |                                              |                   |
| ADP                                   |                                                                                                    | ▼ Admin                                | •      |                                                                              |                                              |                   |
| Subsidia                              | aries                                                                                                    | Existing Roles                         |        | Requested Roles                                                              |                                              |                   |
| 01 Sk                                 | alable Solutions Inc.                                                                                              |                                        |        | Billing & Collections Mana                                                   | ager N                                       |                   |
| 01 Ska<br>02 Ska<br>03 Ska            | alable Solutions Inc.<br>alable Solutions- Canada<br>alable Solutions- China                                       | a v                                    | •<br>• | Billing & Collections Mana<br>GL Accountant N - view o<br>Revenue Operation  | ager N ^                                     |                   |
| 01 Ska<br>02 Ska<br>03 Ska<br>Approve | alable Solutions Inc.<br>alable Solutions- Canada<br>alable Solutions- China<br>rs information                     | a<br>T                                 | •<br>• | Billing & Collections Mana<br>GL Accountant N - view of<br>Revenue Operation | ager N ^ ^ / / / / / / / / / / / / / / / / / | Status            |
| 01 Ska<br>02 Ska<br>03 Ska<br>pprove  | alable Solutions Inc.<br>alable Solutions- Canad.<br>alable Solutions- China<br>rs Information<br>Approver<br>Jeff | a<br>Fmail<br>jkent@corp2.skalable.com | , v    | Billing & Collections Mana<br>GL Accountant N - view of<br>Revenue Operation | ager N<br>nily (AME)                         | Status<br>Pending |

3.3 ADP Application Request

| Request                 | ed Access                                       |                                 |   |                          |                   |                   |
|-------------------------|-------------------------------------------------|---------------------------------|---|--------------------------|-------------------|-------------------|
| Applica                 | tion                                            | Role Group                      |   |                          |                   |                   |
| Equit                   | y Edge                                          | Tax                             | * |                          |                   |                   |
| ubsidi                  | aries                                           | Existing Roles                  |   | Requested Roles          |                   |                   |
| 02 Sk                   | alable Solutions- Canada                        |                                 |   | Tax Reporting Accountant | Reviewe           |                   |
| 03 Sk                   | alable Solutions- China                         | ×                               | Ŧ | Tax Reporting Bookkeeper | Ŧ                 |                   |
| Approve                 | alable Solutions- China rs Information Approver | Email                           | ¥ | Tax Reporting Bookkeeper | -<br>Date Updated | Status            |
| 03 Sk<br>Approve<br>.No | rs Information Approver Mickey Mantle           | Email mmantle@corp2.skalable.co |   | Tax Reporting Bookkeeper | -<br>Date Updated | Status<br>Pending |

3.4 Equity Edge Application Request

Approver View

| <b>A</b> CATER | ACR- | UAR 🗸  | Terminate L | Jser 🗸 | Administration - | Global Administration 🗸 |
|----------------|------|--------|-------------|--------|------------------|-------------------------|
|                |      | New UA | R           |        |                  |                         |
|                |      | My UAR | Approvals   | 1      |                  |                         |
|                |      | My UAR | Requests    |        |                  |                         |

### Figure 4.1 - My UAR Approval View

approver can view all the Pending, Approved and Rejected UAR.

| CATER ACR  |                  |                           |               | Skalable 💄 Bud Selig 👻 |
|------------|------------------|---------------------------|---------------|------------------------|
| User Acces | s Request (UAR)  | My Approvals              |               |                        |
| Pending (  | 1) Approved (27) | Rejected (4)              |               |                        |
| UAR#       | Name             | Email                     | Employee Id   | Action                 |
| 93         | Bud Selig        | bselig@corp2.skalable.com | 29            | View                   |
|            |                  |                           | Click bere to |                        |

Figure 4.2 - My UAR Approval View

Approve UAR

Give comments and do Approve or Reject.

|                             | i mornauon                                                              |                            |                                                                                    |              |         |
|-----------------------------|-------------------------------------------------------------------------|----------------------------|------------------------------------------------------------------------------------|--------------|---------|
| Request                     | pr                                                                      | Department                 | Request Date                                                                       | Requested Fe | or      |
| mmcgu                       | ire@corp2.skalable.com                                                  | IT                         | 10/13/2017                                                                         | Saravanan    |         |
| Date Re                     | luired                                                                  | Days to complete           |                                                                                    |              |         |
| 10/14/                      | 2017                                                                    | 1                          |                                                                                    |              |         |
| Request                     | Justification                                                           |                            |                                                                                    |              |         |
| Busines                     | Justification                                                           | Implications of InAction   |                                                                                    |              |         |
| Can yo<br>Access<br>transac | u please Provide Requested<br>. so, that i can able to make<br>tion.    | Implementation Information | .li                                                                                |              |         |
| Requeste                    | ed Access                                                               | Role Group                 |                                                                                    |              |         |
| Netsu                       | te •                                                                    | Sales                      | *                                                                                  |              |         |
| Subsidia                    | ries                                                                    | Existing Roles             | Requested Roles                                                                    |              |         |
| 01 Ska<br>02 Ska<br>03 Ska  | lable Solutions Inc. Alable Solutions- Canada<br>lable Solutions- China |                            | <ul> <li>Sales Administrator<br/>Sales Manager<br/>Sales Vice President</li> </ul> | *            |         |
| Approver                    | s Information                                                           |                            |                                                                                    |              |         |
| S.No                        | Approver                                                                | Email                      | Comment                                                                            | Date Updated | Status  |
| 1                           | Bruce Bochy                                                             | bbochy@corp2.skalable.com  |                                                                                    |              | Pending |
| 2                           | Buster                                                                  | bposey@corp2.skalable.com  |                                                                                    |              |         |
| UAR App                     | roval Request                                                           |                            |                                                                                    |              |         |
| Comme                       | t                                                                       |                            |                                                                                    |              |         |
| Summ                        | агу                                                                     |                            |                                                                                    |              |         |

Figure 5.1 - Approve UAR

Approved View UAR

| rmation                                                                                 |              |                        |                      |
|-----------------------------------------------------------------------------------------|--------------|------------------------|----------------------|
| Department                                                                              | Request Date | Requested For          |                      |
| corp2.skalable.com                                                                      | 10/13/2017   | Saravanan              |                      |
| Days to complete                                                                        |              |                        |                      |
| 1                                                                                       |              |                        |                      |
| cation                                                                                  |              |                        |                      |
| tification Implications of InAction                                                     |              |                        |                      |
| ise Provide Requested Implementation Information<br>that i can able to make             |              |                        |                      |
| Role Group                                                                              |              |                        |                      |
| тах                                                                                     | •            |                        |                      |
| s Requested Roles                                                                       |              |                        |                      |
| Tax Reporting Accountant<br>Tax Reporting Accountant (Revie<br>Tax Reporting Bookkeeper | *<br>*       |                        |                      |
| replice                                                                                 |              |                        |                      |
| maon                                                                                    |              |                        |                      |
| prover Email                                                                            | Comment      | Date Updated           | Status               |
| ckey Mantle                                                                             | Approved     | 10/13/2017, 7:29:06 PM | Approved             |
| rmation<br>prover Email                                                                 |              | Comment                | Comment Date Updated |

Figure 6.1 - Approved UAR

### Approved UAR Document

# User Access Request Form[UAR]

| Requestor Information |            |                 |               |               |                     |  |  |
|-----------------------|------------|-----------------|---------------|---------------|---------------------|--|--|
| Submited By           | Department | Resquested Date | Requested For | Date Required | Days To<br>Complete |  |  |
| Mark                  | IT         | 10/13/2017      | Mark          | 10/14/2017    | 1                   |  |  |

| Request Justification                                                             |                             |  |  |  |
|-----------------------------------------------------------------------------------|-----------------------------|--|--|--|
| Business Justification for Change:                                                | Implication(s) of InAction: |  |  |  |
| Can you please Provide Requested Access. so, that i can able to make transaction. |                             |  |  |  |

| UAR Request |            |                |                      |  |  |  |
|-------------|------------|----------------|----------------------|--|--|--|
| Application | Role Group | Existing Roles | Requested Roles      |  |  |  |
| Netsuite    | Sales      |                | Sales Administrator  |  |  |  |
|             |            |                | Sales Vice President |  |  |  |

| Approver    | Status   | Date Updated             | Comment  | Signature   |
|-------------|----------|--------------------------|----------|-------------|
| Approver-1  |          |                          |          |             |
| Bruce Bochy | Approved | 10/13/2017 6:54:42<br>AM |          | Bruce Bockg |
| Approver-2  |          |                          |          |             |
| Buster      | Approved | 10/13/2017 6:54:42<br>AM | Approved | Buster      |

Figure 7.1 UAR Document - Netsuite Application

# User Access Request Form[UAR]

| Requestor Information |            |                 |               |               |                     |
|-----------------------|------------|-----------------|---------------|---------------|---------------------|
| Submited By           | Department | Resquested Date | Requested For | Date Required | Days To<br>Complete |
| Mark                  | IT         | 10/13/2017      | Mark          | 10/14/2017    | 1                   |

| Request Justification                                                             |                             |  |
|-----------------------------------------------------------------------------------|-----------------------------|--|
| Business Justification for Change:                                                | Implication(s) of InAction: |  |
| Can you please Provide Requested Access. so, that i can able to make transaction. | Arts                        |  |

| UAR Request |            | 20             |                                                                            |
|-------------|------------|----------------|----------------------------------------------------------------------------|
| Application | Role Group | Existing Roles | Requested Roles                                                            |
| ADP         | Admin      |                | Billing & Collections<br>Manager N<br>GL Accountant N - view<br>only (AME) |
|             |            |                | Revenue Operation                                                          |

| Approver   | Status   | Date Updated             | Comment  | Signature |
|------------|----------|--------------------------|----------|-----------|
| Approver-1 |          |                          |          |           |
| Jeff       | Approved | 10/13/2017 6:57:46<br>AM | Approved | Feff      |
| Approver-2 |          |                          |          |           |
| Bob        | Approved | 10/13/2017 6:57:46<br>AM | Approved | Вов-      |

# User Access Request Form[UAR]

| Requestor Information |            |                 |               |               |                     |
|-----------------------|------------|-----------------|---------------|---------------|---------------------|
| Submited By           | Department | Resquested Date | Requested For | Date Required | Days To<br>Complete |
| Mark                  | IT         | 10/13/2017      | Mark          | 10/14/2017    | 1                   |

| Request Justification                                                             |                             |  |  |
|-----------------------------------------------------------------------------------|-----------------------------|--|--|
| Business Justification for Change:                                                | Implication(s) of InAction: |  |  |
| Can you please Provide Requested Access. so, that i can able to make transaction. |                             |  |  |

| <b>UAR Request</b> |            |                |                                                                    |
|--------------------|------------|----------------|--------------------------------------------------------------------|
| Application        | Role Group | Existing Roles | Requested Roles                                                    |
| Equity Edge        | Tax        |                | Tax Reporting Accountant<br>Tax Reporting Accountant<br>(Reviewer) |
|                    |            |                | Tax Reporting Bookkeeper                                           |

| Approver      | Status   | Date Updated             | Comment    | Signature    |
|---------------|----------|--------------------------|------------|--------------|
| Approver-1    |          |                          |            |              |
| Mickey Mantle | Approved | 10/13/2017 7:01:31<br>AM | Approved   | Mickey Marth |
| Approver-2    |          |                          | <b>*</b> . |              |
| Georger Ruth  | Approved | 10/13/2017 7:01:31<br>AM | Approved   | Seongen Ruth |